## **Student Self-Enrollment in Portal**

Enrolling in the NMSI Portal will give you immediate access to Blackboard where you will find your Online Student Support content. To enroll in Portal, follow these instructions:

 Students will <u>enroll with NMSI</u> and complete the required fields, including your course(s). It's important that you provide an email you have regular access to during the school year as well as match the DOB and name the school has on file for you. This is the email address where your Blackboard credentials will be sent.

| ar National    | Complete your NMSI Stud<br>Please submit the following information to gain access to<br>email from Blackboard, the platform for NMSI Student sup | Jent enrollment<br>anima student supports. Use an email you have regular access to during the school year. You will receive credentials via<br>apports. |
|----------------|----------------------------------------------------------------------------------------------------|----------------------------------------------------------------------------------------------------|
| Math + Science | first Name*                                                                                                    | Lin(Same*                                                                                                    |
| Initiative     | emsiljesanple.com<br>Brt0Dala <sup>a</sup>                                                                                                    |                                                                                                    |
|                | amino37yyyy C<br>Gradia Lawat*<br>Schiag*                                                                                                    | ۵<br>۰                                                                                                    |
| No Y           | ABRACEN HIGH                                                                                                    | Taabbe <sup>4</sup> v MyTeapher bit Dated v 🛞                                                                                                    |
|                | (4 Add Down)<br>Root                                                                                                    |                                                                                                    |
|                | set.                                                                                                    | •                                                                                                    |

- Once you click "Enroll" your Blackboard account will be generated and you will be emailed your login credentials. Use those credentials to login to <u>https://nms.blackboard.com</u> where you will register for and access all of your Online Student Support resources. If you do not receive your credentials within 2 hours, please check your Spam folder.
- Upon logging into Blackboard, your last step will be to register for your NMSI courses. Click <u>here</u> for detailed instructions on registering for courses. You can also click <u>here</u> to watch a brief video on how to register.